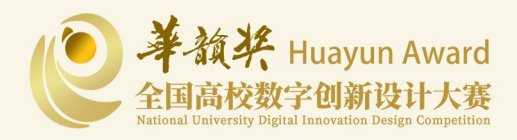

# 华韵奖HUAYUN AWARD 全国高校数字创新设计大赛

# 官方网站使用手册

2025年4月

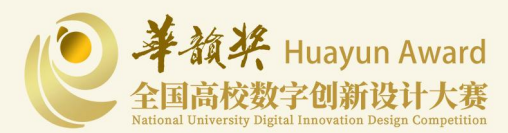

目录

| -, | 访问官网进入【报名参赛页面】 | .1 |
|----|----------------|----|
| Ξ, | 进入参赛者登录页面      | 1  |
| Ξ、 | 参赛账号注册登录       | .2 |
| 四、 | 填写个人信息并完成资料修改  | 3  |
| 五、 | 上传作品           | 4  |
| 六、 | 选择赛道与组别        | .5 |
| 七、 | 参赛者提交海报        | .6 |
| 八、 | 审核通过后查看作品详情    | .7 |
| 九、 | 查看审核状态与结果      | 7  |
| +、 | 审核通过后查看作品详情    | .8 |

一、前往"华韵奖·全国高校数字创新设计大赛"大赛官网首页,在导航栏中点击【报=名参赛】按钮进入登录页面。

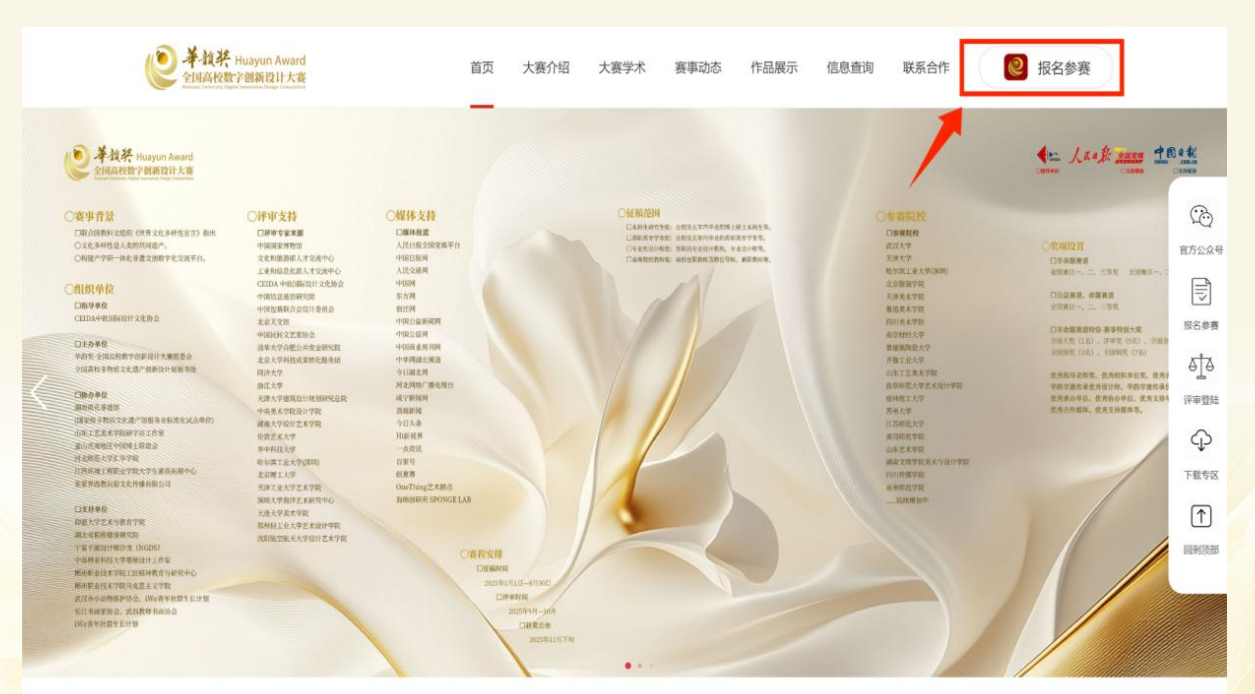

赛事动态

### 二、进入参赛者登录页面。

- ✤ 已注册投稿账号可直接登录。
- ◆ 未注册投稿账号需先点击【注册账号】按钮,进入注册页面。

| eee 半拉茶 Huayun Award<br>全国品校数子图新现计大致 | All Manager                                              | 首页登录注册    |
|--------------------------------------|----------------------------------------------------------|-----------|
|                                      |                                                          | 6         |
|                                      | 手机母                                                      |           |
|                                      | 型》的in<br>Shites<br>意义·如此                                 | 册账号需先完成注册 |
|                                      | 12日空時 日 日任登 12日第5 11日 11日 11日 11日 11日 11日 11日 11日 11日 11 |           |
|                                      |                                                          |           |
|                                      | 已注册过账号可直接登录                                              |           |
|                                      |                                                          | LAND      |

#### 三、完成参赛账号注册登录

◆ 在注册页面中输入手机号、真实姓名(此处姓名将同步至获奖证书),设立密码并二次确认密码后,填写 图片验证码再点击"发送验证码",收到验证码后输入验证码,点击【注册账号】按钮。

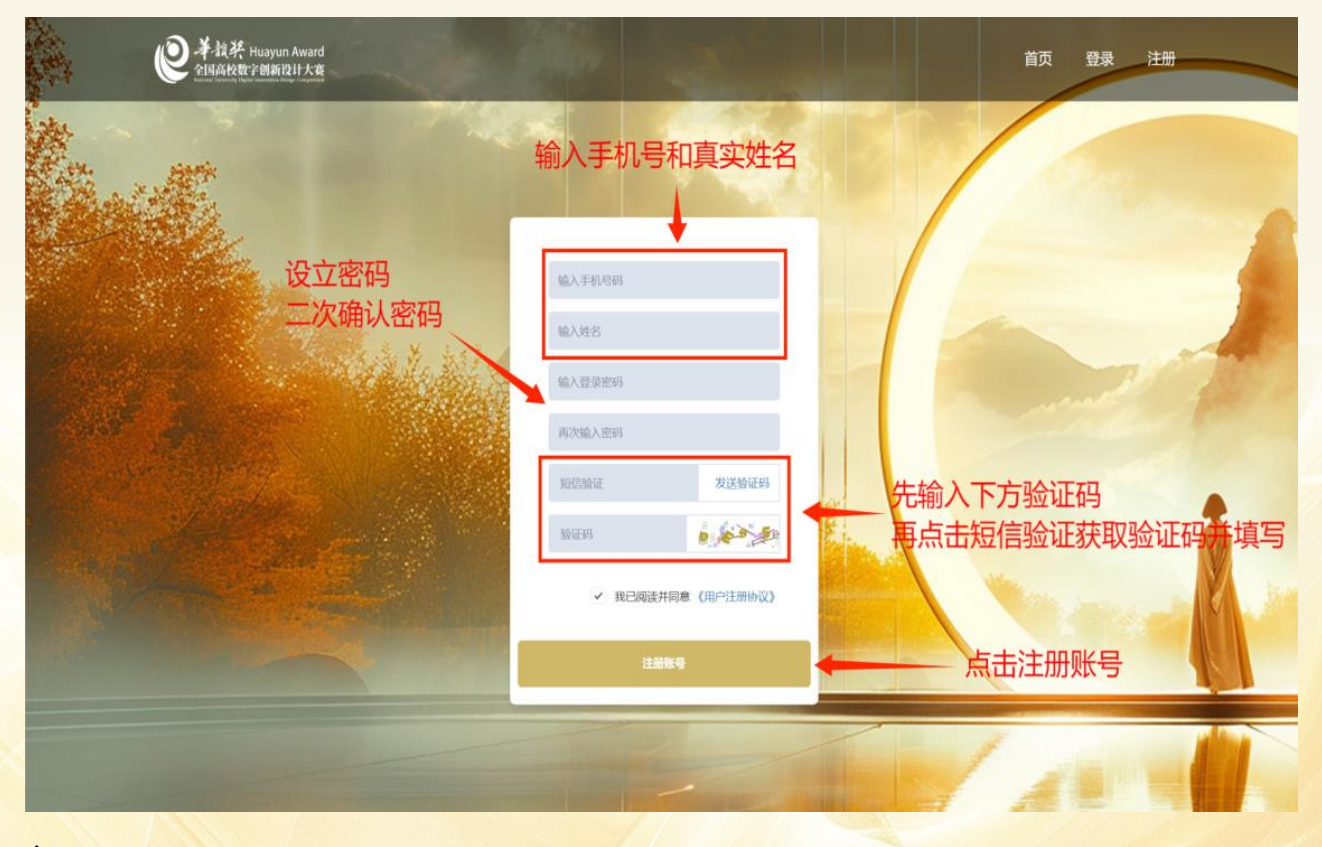

◆ 完成账号注册后,返回登录页面输入手机号、密码及图片验证码,点击【登录】按钮,即可完成登录。

| ● 学校茶 Huayun Award<br>PHARW#?回新说II大卷 |                    | 首页 登录 注册 |
|--------------------------------------|--------------------|----------|
|                                      | 输入正确账号密码           |          |
|                                      | 手机号<br>登录密码<br>验证的 | 填写图片验证码  |
|                                      | 找回密码 记住登录 注册账号     | 点击【登录】按钮 |
|                                      |                    |          |
|                                      |                    |          |

|                                            | _            |                       | 请参赛者在填写信息时<br>检查信息是否一致 |
|--------------------------------------------|--------------|-----------------------|------------------------|
| <ul> <li>◆ 资料修改</li> <li>● 修改密码</li> </ul> | · 姓名<br>* 身份 | 张三<br>• 学生 ② 老师 ③ 设计师 |                        |
| ■ 作品管理                                     | * 国籍         | 中国                    |                        |
| ♥ 证书查询                                     | *身份证         | 1 8 1 8 1 1           |                        |
|                                            | * 邮箱         | 1.10 Today and        | →→→→ 请如实填写个人信息         |
|                                            | * 联系地址       | HISTORY.              |                        |
|                                            | QQ           | ALC: NO.              |                        |
|                                            | 微信           | A1994                 |                        |
|                                            | 开户行          | *                     |                        |
|                                            | 银行卡号         | 10000000000           |                        |
|                                            | * 学校所在省      | 湖北 [重新选择]             |                        |
|                                            | * 学校         | 205.0                 |                        |
|                                            |              |                       |                        |

四、进入个人信息页面,在【资料修改】页面,如实填写个人信息。

◆ 在"学校所在省"信息栏点击下拉箭头选择省份,填写所在学校、学院、专业及学历。

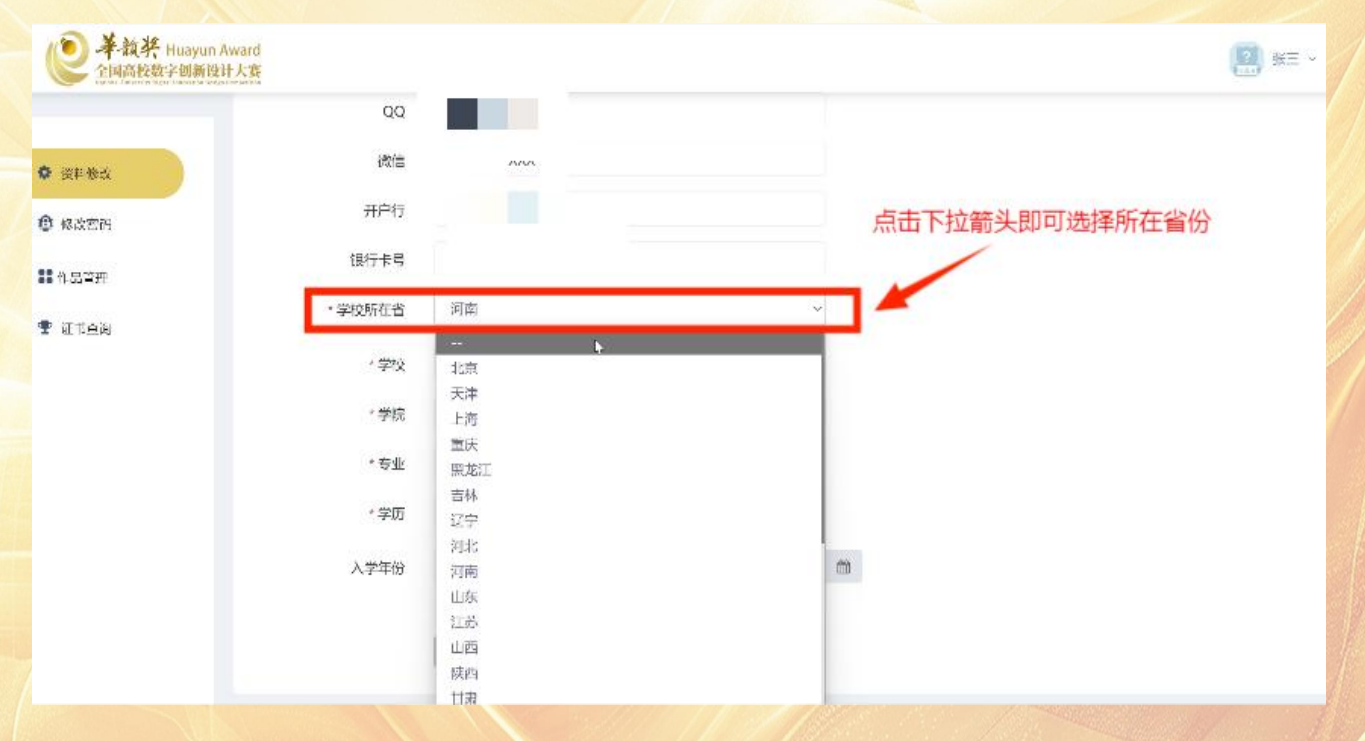

|     | QQ      |            |   | <b>希</b> 首页        |
|-----|---------|------------|---|--------------------|
| 斗修改 | 微信      |            |   | ● 我要退出             |
| 女密码 | 开户行     |            |   |                    |
| 管理  | 银行卡号    |            |   |                    |
| 「「」 | * 学校所在省 | 河南         | ~ |                    |
|     | * 学校    |            |   |                    |
|     | * 学院    |            |   | <b>法</b> 加灾措定受抗 受险 |
|     | •专业     |            | - | 一 专业及学历信息          |
|     | *学历     |            | ~ |                    |
|     |         | 2024 00 01 | - |                    |

✤ 填写完信息, 核对信息无误后, 点击【提交保存】, 即可保存个人信息。

◆ 如院校信息填写错误,更改并保存信息后,需以最新信息,重新上传作品。(请务必填写正确信息)

# 五、进入【作品管理】页面,点击【作品上传】按钮

| 资料修改   | □ 内容管理 | 》 草稿箱 + 上传作品                | ▲▲▲▲」「「「」」「「」」」(「」」(「」」(「」」)(「」」) |       |
|--------|--------|-----------------------------|-----------------------------------|-------|
| 修改密码   | 基本内容   |                             |                                   | ◆ 返回5 |
| 作品管理   | 赛道     | <b>卜视觉传达类~</b>              |                                   |       |
| # 1217 | * 组别   | 本科研究生组                      | 专科生组   教师组   设计师组                 |       |
|        | *参赛方式  | <ul> <li>个人参赛 学務</li> </ul> | 参赛                                |       |
|        | *作品类别  | 圖片 ~                        |                                   |       |
|        | • 作品名称 |                             |                                   |       |
|        | * 省份   | ~                           |                                   |       |
|        | *作者    | 姓名                          | 手机号                               |       |
|        |        |                             |                                   |       |
|        |        |                             |                                   |       |

六、参赛者需如实选择正确的主题赛道及参赛组别,填写作品相关信息。

◆ 请参赛者在提交作品时仔细填写团队成员信息,作品获奖后将以投稿时提交信息印制证书。

| 全国高校数字创新设计大赛   |                 |                               | = ~ |
|----------------|-----------------|-------------------------------|-----|
|                | 赛道              | ├视觉传达类、                       |     |
| ✿ 资料修改         | * 组别            | ○本科研究生组 ○ 专科生组 ○ 較师组 ○ 设计师组   |     |
| ● 修改会          | *参赛方式           | <ul> <li>个人参赛 学院参赛</li> </ul> |     |
| ■■ 作品管理        | *作品类别           | 圖片 ~                          |     |
| 🏆 证书查询         | *作品名称           | 请参赛者在提交作品时仔细填写团队成员信息          | ļ   |
|                | * 省份            | 作品获奖后将以投稿时提交信息印制证书。           |     |
|                | . <i>10</i> -94 | 第一作者所在省份                      |     |
|                | TF              | 姓名 手机号                        |     |
| 请如实填写参赛信息      |                 |                               |     |
| 系统默认上传投稿者为第一作者 |                 |                               |     |
|                |                 |                               |     |
|                |                 |                               |     |
|                | 指导老师            | 姓名 手机号 邮箱                     |     |
|                |                 |                               |     |

七、参赛者需扫描二维码下载海报模板并按要求排版后上传,展示海报 将用于评审、展出场景,确认信息填写无误后,点击【提交作品】按钮,即 可提交作品。参赛者可自愿选择提交展板海报,提交或不提交都可以。

◆ 如提交【图片类】作品,需将作品上传在图片栏。提交【视频类】作品,需将作品封面上传在图片栏,视频上传在视频栏。

◆ 非命题赛道需上传缴费截图。

| * 作品说明 | ▲ 填写设计说明                                                                                                    |                                                                      |
|--------|----------------------------------------------------------------------------------------------------|----------------------------------------------------------------------|
| 海报     |                                                                                                    | 扫码下载海报模板后在PS里打开<br>将作品在海报模板的作品展示区域排<br>后上传(仅可上传1张)<br>参赛者可自愿选择提交展板海报 |
| *作品    | ◆ LIC 上標整式要求: jpg, gif, png (10M8), 最多上標4个文件<br>成为A3編版, 松jpf回题能成, JPG, RGBIGCMYK, 数量1-4%:<br>分標率不低于3000中i:<br>者另所命心室或和品, 成为GiF指式, 计参询场示下锁: ● 外作品上传此/ 日 上传作品 二                                                                                                    | 提交或不提交都可以<br>处(上传不超过4张)<br>不雲要模板                                     |
| 视频     | + 1.6      上位格式要求: mp4 (100MB)      MP4文件指示。高売比9:16編16.9、詳高分辨率≥720*1280、封阔长度控制300秒以内。不超过100M;      (不得自于投资处约成0.6%,可以指字集。但不得以任何研究计图影事者指个人长面投信息)                                                                                                    |                                                                      |
| • 徵費截图 | ◆上版 ●308<br>上代格式要求: jpg, gif, png (1M8)<br>總費支付方式: 支付主難电:18186416813<br>時户名称: 华約级设计大需服委会<br>總費说明: 专项重适: 金融審查参编均不收取任何费用, 色去参客费, 为保障大餐工用运营和评审工作, 非金融審查收取一运的参审费用,<br>本科研究全组: 专科组, 线理印: 一件 (創)作品服名费49元。<br>专业设计师印: 一件 (創)作品服名费99元。<br>注重事项: 江政的多金指: 发起: 电话:作品名称', 并将很费概题欣赏于作品文件夹内, 以便组委会编认, | ← 缴费截图上传                                                             |

## 八、确认信息填写无误后,点击【提交作品】按钮,即可提交作品。

| 《 希臘茶 Huayun Award<br>全国高校数字创新设计大赛               |                                                                                                    | (i) #= * |
|--------------------------------------------------|----------------------------------------------------------------------------------------------------|----------|
| 0 днах<br>0 асан<br><mark>Навиа</mark><br>1 Стан | ま 本 語                                                                                                    | A.       |
|                                                  | ・作品<br>上作物元成果示: jpg, gif, png (10M8), 最多上市4个文件<br>部分ANABBL, BidpHRBIBBB, JPG, KRISEGLAPYK, 度量I-4份;<br>5988年で4年75-5003年)。<br>名字的時代の合同定規定, 2014年代, 登録(地形下手術):<br>49988年7年121104、 |          |
|                                                  | 後期                                                                                                    |          |
|                                                  |                                                                                                    |          |
|                                                  | Instances / reviews                                                                                                    |          |
|                                                  |                                                                                                    |          |

九、完成作品上传后,等待管理员审核结果,审核结果可在【审核管理】 信息栏查看。

- ◆ 作品状态显示通过,即为报名成功。
- ◆ 审核未通过前可自行更改作品信息。

| () 并放架 Hisayun              | Award                                    | 0-              |
|-----------------------------|------------------------------------------|-----------------|
| Consideration of the second | 计大概                                      | <sup>™</sup> ** |
| ● 资料很少                      | 11 中的资源 (27 中林黄潭 / 市場論 十上均分量             |                 |
| 0 sta                       | n8207 ##                                 |                 |
| 1 作品管理                      | 単金編集 2025-04-11 01-66-7 013 27-88<br>第二日 |                 |
| <b> <b> </b> </b>           |                                          |                 |
|                             | t                                        |                 |
|                             |                                          |                 |
|                             | 审核未通过前可自行更改作品信息                          |                 |
|                             |                                          |                 |
|                             |                                          |                 |
|                             |                                          |                 |
|                             |                                          |                 |
|                             |                                          |                 |
|                             |                                          | 14              |
|                             |                                          |                 |
|                             |                                          |                 |
|                             |                                          |                 |
|                             |                                          |                 |
|                             |                                          |                 |
|                             |                                          |                 |
|                             |                                          |                 |
|                             |                                          |                 |

# 十、审核通过后,可在【内容管理】信息栏查看作品相关信息。

| <ul> <li>Энакитая</li> <li>Энак</li> <li>Энак</li> <li>Энак</li> <li>Энак</li> </ul> | 221大素<br>■ **: 内容質理<br>2 単板質理<br>2 単板質理<br>2 単板質理<br>2 | 専調箱 + 上内作品<br>Q. 疾疾 |        |          |                    |                  |                |                             |      |
|--------------------------------------------------------------------------------------|--------------------------------------------------------|---------------------|--------|----------|--------------------|------------------|----------------|-----------------------------|------|
| #作品管理 ● 证书直询                                                                         | Id #=##                                                | 作者                  | 1 音份 1 | 指导老师 · 赛 | 56 · 賽道<br>命態實场 视觉 | 1 参赛7<br>传达美 个人参 | r式   获得奖项<br>海 | 更新时间<br>2025-04-02 22:23:39 | 1911 |
|                                                                                      |                                                        |                     |        |          |                    |                  |                |                             |      |
|                                                                                      |                                                        |                     |        |          |                    |                  |                |                             |      |
|                                                                                      |                                                        |                     |        |          |                    |                  |                |                             |      |
|                                                                                      |                                                        |                     |        |          |                    |                  |                |                             |      |
|                                                                                      |                                                        |                     |        |          |                    |                  |                |                             |      |
|                                                                                      |                                                        |                     |        |          |                    |                  |                |                             |      |
|                                                                                      |                                                        |                     |        |          |                    |                  |                |                             |      |
|                                                                                      |                                                        |                     |        |          |                    |                  |                |                             |      |
|                                                                                      |                                                        |                     |        |          |                    |                  |                |                             |      |
|                                                                                      |                                                        |                     |        |          |                    |                  |                |                             |      |
|                                                                                      |                                                        |                     |        |          |                    |                  |                |                             |      |
|                                                                                      |                                                        |                     |        |          |                    |                  |                |                             |      |
|                                                                                      |                                                        |                     |        |          |                    |                  |                |                             |      |
|                                                                                      |                                                        |                     |        |          |                    |                  |                |                             |      |
|                                                                                      |                                                        |                     |        |          |                    |                  |                |                             |      |
|                                                                                      |                                                        |                     |        |          |                    |                  |                |                             |      |
|                                                                                      |                                                        |                     |        |          |                    |                  |                |                             |      |
|                                                                                      |                                                        |                     |        |          |                    |                  |                |                             |      |
|                                                                                      |                                                        |                     |        |          |                    |                  |                |                             |      |
|                                                                                      |                                                        |                     |        |          |                    |                  |                |                             |      |
|                                                                                      |                                                        |                     |        |          |                    |                  |                |                             |      |
|                                                                                      |                                                        |                     |        |          |                    |                  |                |                             | 1    |
|                                                                                      |                                                        |                     |        |          |                    |                  |                |                             |      |
|                                                                                      |                                                        |                     |        |          |                    |                  |                |                             |      |